## 新北市113學年度高級中等學校特色招生專業群科甄選入學報名平台 書面審查成績查詢操作說明

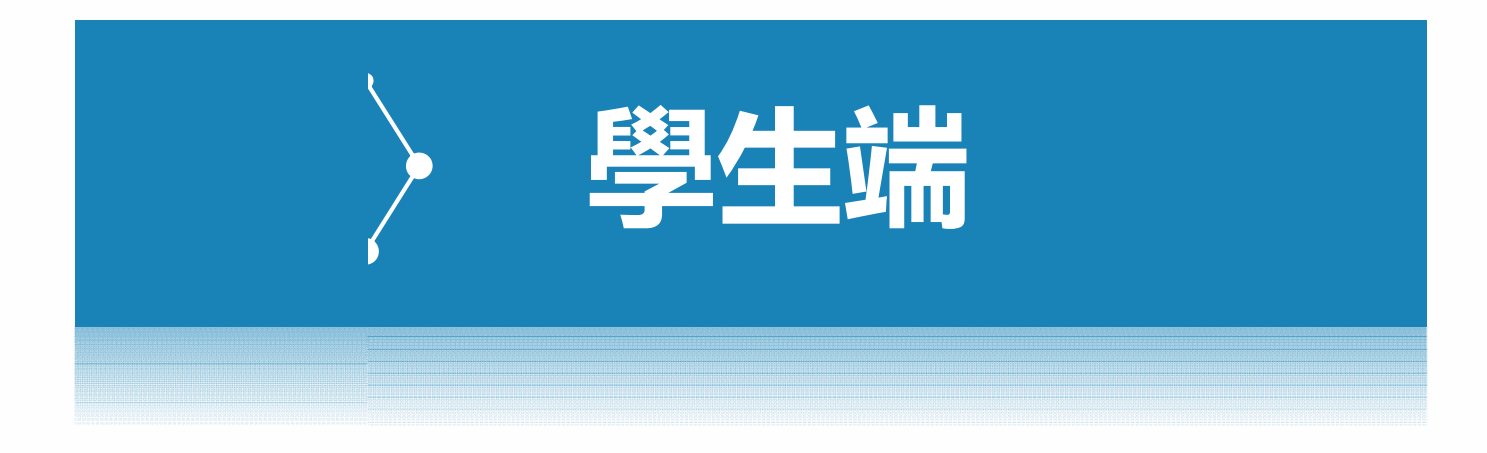

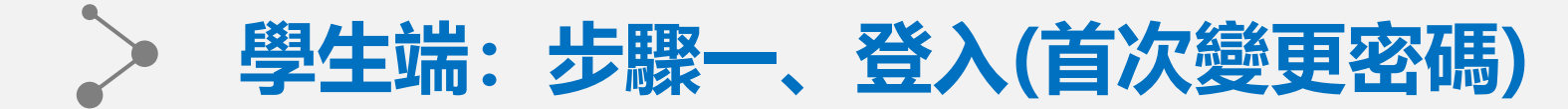

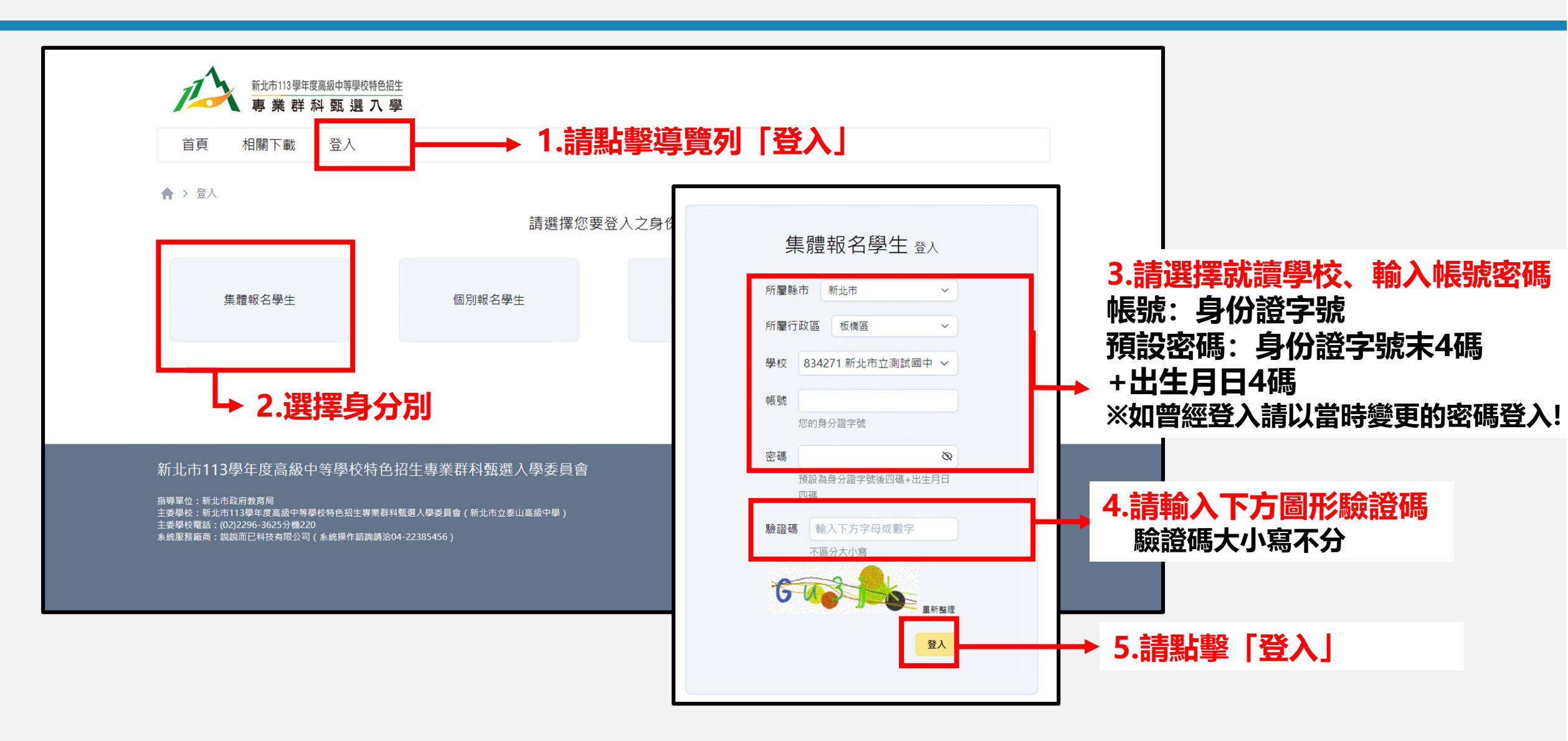

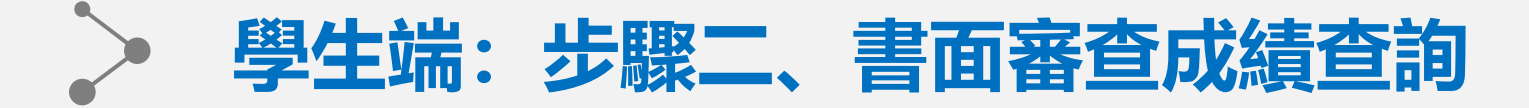

## 此頁面路徑: 試務作業 - 學生書面審查成績查詢

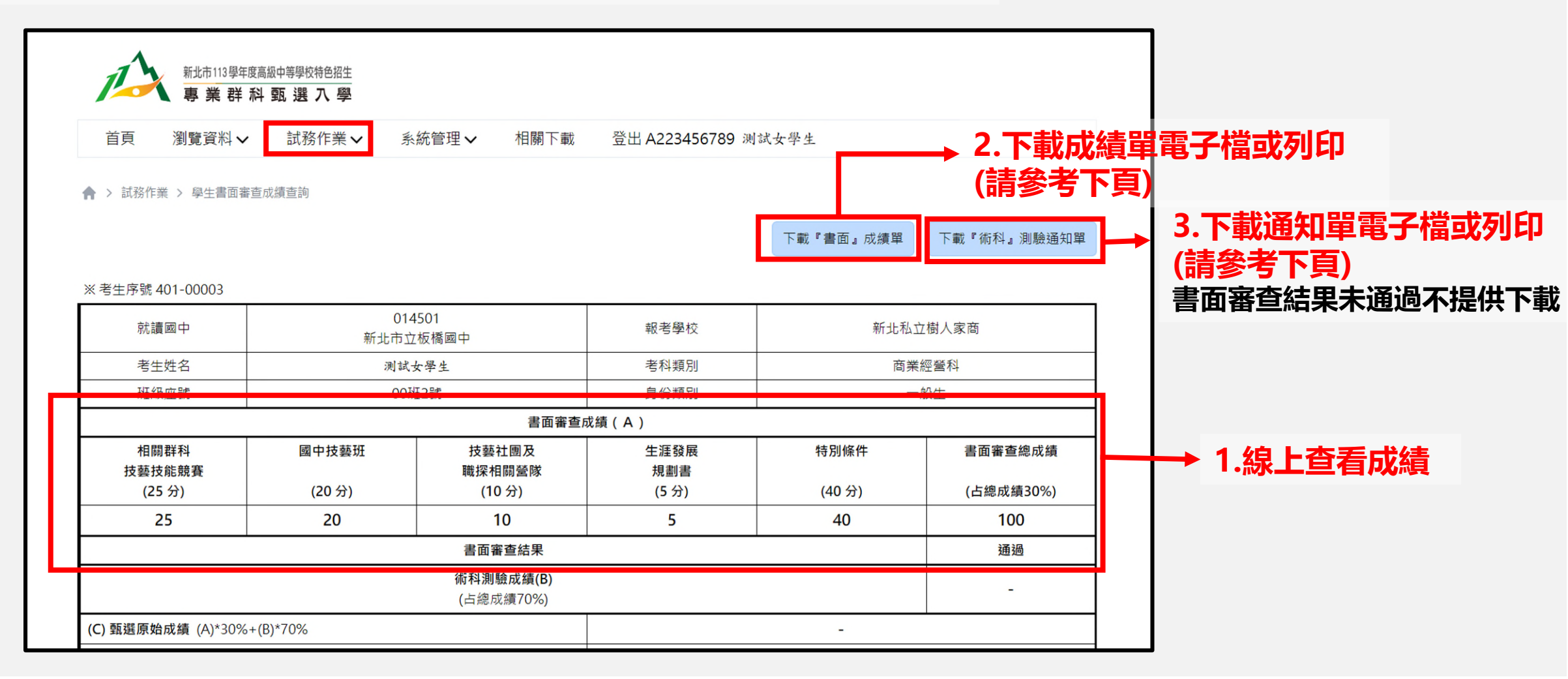

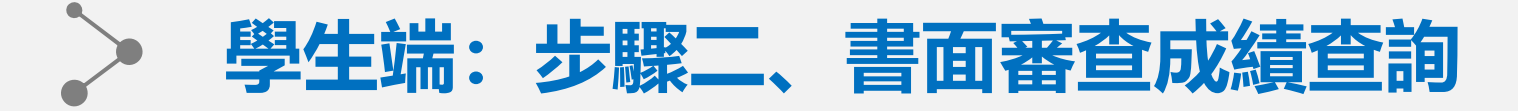

E3

肘纹:

## 此頁面路徑: 試務作業 - 學生書面審查成績查詢

## 1.請於任意處點擊右鍵後按列印

2-1.列印請選擇印表機, 點選列印 2-2.留存電子檔請選另存為PDF, 點選儲存

| X 考生序號 401-0                                                                                                 | 0003                                                                                       |                                        |                                       |                                  |                                                      |                |                      |                      |
|----------------------------------------------------------------------------------------------------|--------------------------------------------------------------------------------------------|----------------------------------------|---------------------------------------|----------------------------------|------------------------------------------------------|----------------|----------------------|----------------------|
| 就讀國中                                                                                                    | 014501<br>新北市立板橋國中                                                                         |                                        | 報考學校 新北私                              |                                  | 立樹人家商                                                |                | 上一頁                  | Alt + 向左鍵            |
| 考生地名                                                                                                    | 测试女學生                                                                                      |                                        | 考科類別                                  | 商り                               | <b>标题管科</b>                                          |                | 下一頁                  | Alt + 向右鍵            |
| 斑線虛號                                                                                                    | 班級座號 00班2號                                                                                 |                                        | 身份類別                                  | -                                | - 般生                                                 |                | 重新載入                 | Ctrl + R             |
|                                                                                                    |                                                                                            | 書面審查」                                  | 友績 (A)                                |                                  |                                                      |                |                      |                      |
| 相關群科<br>技藝技能競賽                                                                                               | 國中技藝班                                                                                      | 技藝社團及<br>職探相關營隊<br>(10 A)              | 生涯發展<br>規劃書                           | 特別條件                             | 書面審査總成績                                              |                | 又方新端<br>列印           | Ctrl + S<br>Ctrl + P |
| (20 %)                                                                                                    | (20 37)                                                                                    | (10 37)                                | (0 77)                                | (40 97)                          | (古稿版明30万)                                            |                | 投放                   |                      |
| 25                                                                                                    | 20                                                                                         | 10                                     | 5                                     | 40                               | 100                                                  |                | 使用 Google搜尋圖片        |                      |
| 書面審查結果 通過                                                                                                    |                                                                                            |                                        |                                       |                                  |                                                      |                |                      |                      |
| 術科測驗成績(B)<br>(占總成績70%)                                                                                       |                                                                                            |                                        |                                       |                                  | -                                                    |                | 傳送到你的裝置              |                      |
| (C) 甄選原始成績 (A)*30%+(B)*70%                                                                                   |                                                                                            |                                        |                                       | -                                |                                                      | 印 為這個頁面建立 QR 圖 |                      |                      |
| (D) 特殊身分學:                                                                                                   | 生加分                                                                                        |                                        | -                                     |                                  |                                                      |                |                      |                      |
| 甄選總計成績(C)                                                                                                    | ) + (D)                                                                                    |                                        | [                                     | -                                | /                                                    |                | <b>劉</b> 譁成中文 ( 繁體 ) |                      |
| 林田县休八部                                                                                                    | 一般生(正                                                                                      | 一般生(正取) 原住民生                           |                                       | 障生(外加)                           | 備取生                                                  |                | 以閱讀模式開啟 嚴新           |                      |
| 鲸平取低分数                                                                                                    | -                                                                                          |                                        | -                                     | -                                | -                                                    |                | 檢視網頁原始碼              | Ctrl + U             |
| 甄選結果                                                                                                    |                                                                                            |                                        |                                       | -                                | 1                                                    |                | 14.25                |                      |
| 竹銘:<br>- 、書面審查成績<br>- 、書面審查成績<br>- 、学校辦環路 - 約<br>- 約<br>- 約<br>- 約<br>- 約<br>- 約<br>- 約<br>- 約<br>- 約<br>- 約 | 夏壹:113年年3月28<br>(期不受環<br>:113年4月13日(六)<br>為「未通過」者,<br>約2 學校自行辦理,<br>招生學校校綱臺閣,<br>環日程等資訊,精子 | 8日(四)上午9時至下4 )。 点法参加術料測驗。 , 测驗方式、項目特計。 | F4篩止, 受理考生<br>「見各校招生資料表<br>か山高級中學及各於」 | .本人、家長(或監護<br>と、考場時間配當表<br>G生學校。 | 人)申铸,铸运治招生<br>,转於 <u>113年4月1日</u><br>113年5日<br>主主年年校 |                |                      |                      |

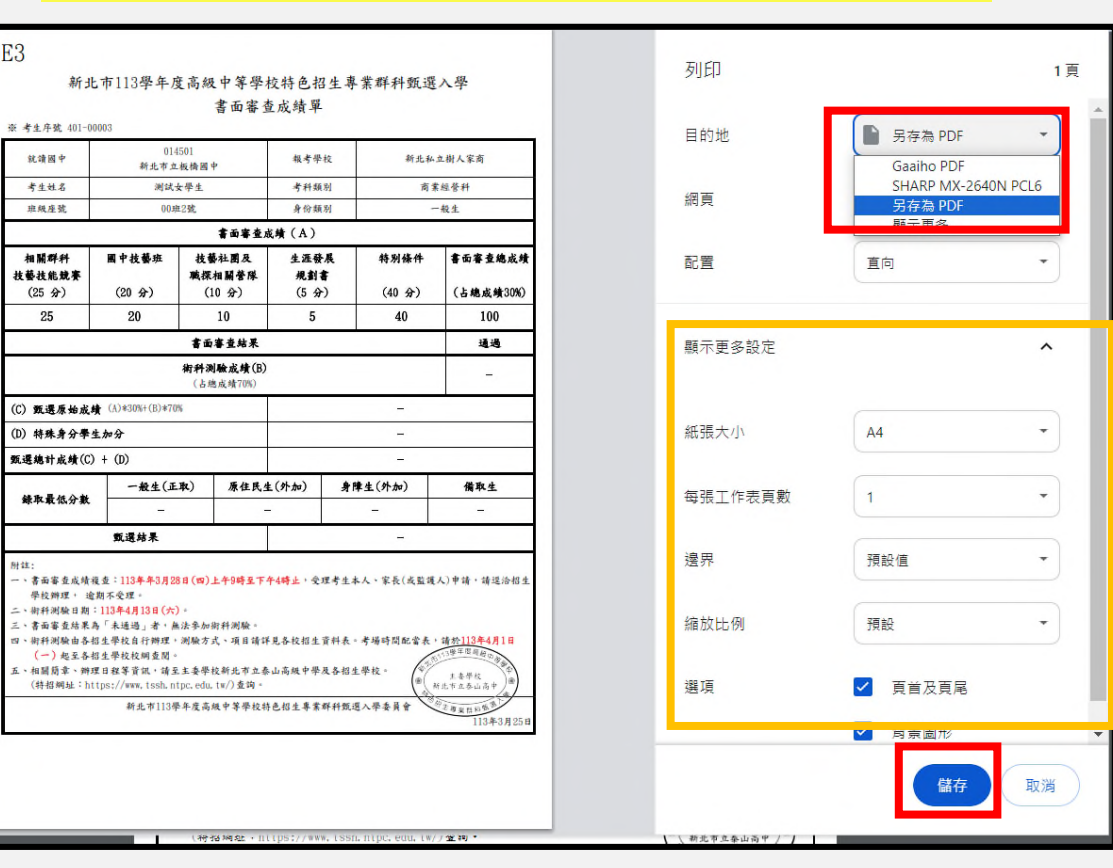